## Агрегация в «Кировке» на ТСД и отправка результатов в «1С: Предприятие»

Последние изменения: 2024-03-26

Агрегация товара в коробки (коробок в палеты) на ТСД происходит в соответствии с процессом, описанным в статье «Агрегация кодов маркировки в «Кировке»».

Для того чтобы загрузить результаты операции «Агрегация» в «1С: Предприятие», необходимо:

## 1. Открыть окно обмена документами в основной обработке 1С.

| Выгрузить                           | Tiodishoveman oasa mobile omartio.                                                                                                    |  |  |  |  |  |  |
|-------------------------------------|----------------------------------------------------------------------------------------------------|--|--|--|--|--|--|
|                                     | Кировка, «ЗАРУБЕЖНЫЙ СКЛАД» ОФЛАЙН, с обменом, версия: 1.0.10.950                                                                                                    |  |  |  |  |  |  |
| справочники                         | Настроить или изменить подключение к базе Mobile SMARTS можно в настройках подключения к базе Mobile<br>SMARTS. Подключенная база Mobile SMARTS обязательный элемент для работы текущей обработки.<br>В Настроить подключение к базе Mobile SMARTS       |  |  |  |  |  |  |
| Открыть окно обмена<br>справочников |                                                                                                    |  |  |  |  |  |  |
| Открыть окно                        | Путь к обработке интеграции:                                                                                                    |  |  |  |  |  |  |
| обмена документами                  | Справочник: "Дополнительные отчеты и обработки", Обработка: "ИнтеграционнаяОбработка_УТ_11_4"                                                                                                    |  |  |  |  |  |  |
| Скрыть                              | Выбрать интеграционную обработку для её использования в данной конфигурации 1С с выбранной базой Mobile<br>SMARTS.<br><u>Ссылка на базу знаний</u>                                                                                                    |  |  |  |  |  |  |
| настроими                           | Настроить интеграционную обработку                                                                                                    |  |  |  |  |  |  |
|                                     | Используйте бизнес процессы для настройки обмена документами в которых описаны правила выгрузки и загрузки документов. Список бизнес процессов общий для всех торговых объектов.<br>НЕВ Настройка бизнес-процессов                                       |  |  |  |  |  |  |
| Подказания<br>Для подключения       | Настройте список отбираемых типов документов из 1С, с которыми требуется дальнейшая работа на ТСД. Отборы<br>могут быть настроены только по имеющимся настроенным бизнес-процессам с заполненным "Исходным<br>документом".<br>П Настройка ручного обмена |  |  |  |  |  |  |

2. В окне «Документы Mobile SMARTS» будет отображаться завершенный на ТСД документ «Агрегация». Необходимо отметить его галочкой и отправить в «Документы 1С».

| +                                                                                                    | ← → Клеверенс: Обмен документами                                          |      |   |      |    |   |   |                  |                                                            |       |       |           |  |  |
|----------------------------------------------------------------------------------------------------|---------------------------------------------------------------------------|------|---|------|----|---|---|------------------|------------------------------------------------------------|-------|-------|-----------|--|--|
| Док                                                                                                    | хументы 1C Документы Mobile SMARTS                                        |      |   |      |    |   |   |                  |                                                            |       |       |           |  |  |
| С Обновить 🕑 🗇 👫 👔 🕅 Отбор документов 🔶 Вытруать на 1С. 🔞 Колонон для показа С Обновить 🗭 🗇 👫 А 👫 Ф Загруать в 1С. 💿 Удалить документ(ы) |                                                                           |      |   |      |    |   |   |                  |                                                            |       | Еще - |           |  |  |
|                                                                                                    | Ссылка                                                                    | С. П | K | В Ко | Су | • |   | Дата создания    | Наименование                                               | Строк | Строк | Состояние |  |  |
|                                                                                                    | Заказ на эмиссию кодов маркировки СУЗ 0000-000035 от 31.07.2020 14:27:50  |      |   | 2    |    |   |   | 02.07.2021 11:0  | Заказ на эмиссию кодов маркировки СУЗ 0000-000035 от 31.07 | 0     | 0     | В работе  |  |  |
|                                                                                                    | Заказ на эмиссию кодов маркировки СУЗ 0000-000036 от 06.08.2020 11:19:33  |      |   | 1    |    |   |   | 02.07.2021 11:1. | Заказ на эмиссию кодов маркировки СУЗ 0000-000036 от 06.08 | 0     | 0     | Выгружен  |  |  |
|                                                                                                    | Заказ на эмиссию кодов маркировки СУЗ 0000-000037 от 19.08.2020 14:12:24  |      |   | 2    |    |   |   | 02.07.2021 12:   | Нанесение КМ                                               | 0     | 0     | B pa6ore  |  |  |
|                                                                                                    | Заказ на эмиссию кодов маркировки СУЗ 0000-000038 от 20.08.2020 10:25:59  |      |   | 1    |    |   |   | 02.07.2021 12:   | Заказ на эмиссию кодов маркировки СУЗ 0000-000044 от 05.11 | 0     | 0     | Выгружен  |  |  |
|                                                                                                    | Заказ на эмиссию кодов маркировки СУЗ 0000-000039 от 20.08.2020 10:34:05  |      |   | 2    |    |   |   | 02.07.2021 1:3   | Arperaция, переагрегация, разагрегация 02.07.21 10:35:20   | 1     | 1     | Завершен  |  |  |
|                                                                                                    | Заказ на эмиссию кодов маркировки СУЗ 0000-000040 от 20.08.2020 12:20:43  |      |   | 2    |    |   |   | 02.07.2021 3:0   | Отгрузка 02.07.21 12:03:41                                 | 0     | 0     | Завершен  |  |  |
|                                                                                                    | Заказ на эмиссине кодов маркировки СУЗ 0000-000041 от 03.11.2020 17:33:19 |      |   | 2    |    |   |   | 02.07.2021 3:1   | Агрегация, переагрегация, разагрегация 02.07.21 12:12:53   | 1     | 1     | Завершен  |  |  |
|                                                                                                    | Заказ на эмиссино кодов маркировки СУЗ 0000-000042 от 05.11.2020 9:26:23  |      |   | 2    |    |   |   | 02.07.2021 3:1   | Агрегация, переагрегация, разагрегация 02.07.21 12:17:45   | 1     | 1     | Завершен  |  |  |
|                                                                                                    | Заказ на эмиссию кодов маркировки СУЗ 0000-000043 от 05.11.2020 9:46:43   |      |   | 2    |    |   |   | 02.07.2021 3:2   | Arperauus, nepearperauus, pasarperauus 02.07.21 12:29:16   | 1     | 1     | Завершен  |  |  |
|                                                                                                    | Заказ на эмиссию кодов маркировки СУЗ 0000-000044 от 05.11.2020 12:10:53  |      |   | 2    |    |   |   |                  |                                                            |       |       |           |  |  |
|                                                                                                    | Заказ на эмиссию кодов маркировки СУЗ 0000-000045 от 06.11.2020 14:47:03  |      |   | -    | -  |   | _ |                  |                                                            |       |       |           |  |  |
|                                                                                                    | Заказ на эмиссию кодов маркировки СУЗ 0000-000046 от 12.11.2020 18:20:18  |      |   | 2    |    |   |   |                  |                                                            |       |       |           |  |  |
|                                                                                                    | Заказ на эмиссию кодов маркировки СУЗ 0000-000047 от 12.11.2020 18:24:56  |      |   | 2    |    | - | - |                  |                                                            |       |       |           |  |  |

3. В появившемся диалоговом окне «Удалить выбранные документы с сервера?» выберите «Да» или «Нет» в зависимости от того, нужен ли вам в дальнейшем этот документ.

| Провести и закрыт  | ъ 🔚 📑 Фротокол обмена            | 1    | )<br>) | Отчеты 👻  | Загрузить из Мо  | bile SMARTS       |                        |
|--------------------|----------------------------------|------|--------|-----------|------------------|-------------------|------------------------|
| атус: Черновик     |                                  |      |        |           |                  |                   |                        |
| Основное Товары    | (1)                              |      |        |           |                  |                   |                        |
| Номер:             | 0000-000081 or: 02.07.2021 12:56 | 30 6 | 3      | Операция: | Агрегация (абстр | актная операция)  | •                      |
| Организация:       | ООО "Клеверенс Софт"             | -    | e      |           |                  |                   |                        |
| Вид продукции:     | Шины и автопокрышки              |      | •      |           |                  |                   |                        |
| Документ-основание |                                  | ×    | e      |           |                  |                   |                        |
| Ответственный:     | vivanov                          | -    | Ð      |           |                  |                   |                        |
| Комментарий:       |                                  |      |        |           |                  |                   |                        |
|                    |                                  |      |        |           |                  |                   |                        |
|                    |                                  |      |        |           | _                |                   |                        |
|                    |                                  |      |        |           | 0                | Внимание          |                        |
|                    |                                  |      |        |           | 5                | Удалить выбранные | е документы с сервера? |
|                    |                                  |      |        |           |                  |                   | Da Hot                 |

4. В открывшемся окне необходимо перейти на вкладку «Товары» и нажать на «Продолжить подбор и проверку маркированной продукции».

| +   |           | ☆       | Маркировка товаров ИС            | С МП 0000-000081 от 02.0         | 7.2021 12:56:30            |                     |                 |                                     |
|-----|-----------|---------|----------------------------------|----------------------------------|----------------------------|---------------------|-----------------|-------------------------------------|
| П   | ровести   | и закр  | рыть 📳 📑 🕼 Протоко.              | л обмена 🗊 Отчеты 🔹 Загру        | зить из Mobile SMARTS      |                     |                 |                                     |
| Ста | тус: Черн | ювик    |                                  |                                  |                            |                     |                 |                                     |
| 0   | сновное   | Това    | ры (1)                           |                                  |                            |                     |                 |                                     |
|     | родолжит  | гь подб | ор и проверку маркированной прод | дукции 🛈 До окончания работы в ф | юрме сканирования и провер | жи маркируемой прод | дукции внесение | изменений в данной форме недоступно |
|     | Добавить  | •       | 🛧 🗣 Заполнить +                  | Ψ.                               |                            |                     |                 |                                     |
|     | N         | 8       | Номенклатура                     | Характеристика                   | Серия                      | GTIN                | Количество      | Упаковка, Ед. изм.                  |
|     | 1         | 1       | Yokohama Geolandar A/T G015      | <характеристики не используются  | <серия не указывается>     | <не требуется>      | 1,000           | шт                                  |

5. В окне подбора и проверки отображается количество упаковок и маркированного товара в них. Если данные корректны, нажимаем на кнопку «Завершить подбор».

| 🖈 Подбор и проверка шин и автопокрышек 🔗                  |                               |   |   |   |   |   |   |                                                              |  |
|-----------------------------------------------------------|-------------------------------|---|---|---|---|---|---|--------------------------------------------------------------|--|
| Завершить подбор                                          |                               |   |   |   |   |   |   | Еще - ?                                                      |  |
| В документ: Маркировка товаров ИС МП 0000-000081 о        | т 02.07.2021 12:56:30         |   |   |   |   |   |   |                                                              |  |
| Структура упаковок Шины и автопокрышки (1)                |                               |   |   |   |   |   |   |                                                              |  |
| R Pasoбрать улаковку Статус проверки - Скрыть проверенные |                               |   |   |   |   |   |   |                                                              |  |
| Содержимое                                                | Статус проверки               | ? | * | × | ٢ | + | Σ | Код маркировки                                               |  |
| & <het></het>                                             | <не требуется>                |   |   |   |   |   |   | Продукция без упаковки                                       |  |
| ⊖ 👘 товаров - 1                                           | <ul> <li>В наличии</li> </ul> |   |   | 1 |   |   | 1 | (00)097451001049299363                                       |  |
| O Yokohama Geolandar A/T G015                             | <ul> <li>В наличии</li> </ul> |   |   |   |   |   |   | (01)04650075195000(21) <xigbuoqrut2n< td=""></xigbuoqrut2n<> |  |
|                                                           |                               |   |   |   |   |   |   |                                                              |  |

6. После этого остается провести документ, для чего нужно нажать на кнопку «Провести и закрыть» или на иконку «Провести», а затем закрыть документ.

| ← → 1/2         | - 🔿 🏠 Маркировка товаров ИС МП 0000-000081 от 02.07.2021 12:56:30 |                                  |                        |                |            |                    |  |  |  |  |  |  |  |  |
|-----------------|-------------------------------------------------------------------|----------------------------------|------------------------|----------------|------------|--------------------|--|--|--|--|--|--|--|--|
| Провести и з    | акрыть                                                            | обмена 🕅 Отчеты + Загрузить из   | Mobile SMARTS          |                |            |                    |  |  |  |  |  |  |  |  |
| Статус: Чернови | к, выпопните агрегацию                                            |                                  |                        |                |            |                    |  |  |  |  |  |  |  |  |
| Основное То     | овары (1)                                                         |                                  |                        |                |            |                    |  |  |  |  |  |  |  |  |
| Результаты по   | дбора маркированной продукции                                     |                                  |                        |                |            |                    |  |  |  |  |  |  |  |  |
| Добавить        | Добавить 🔹 🐳 Заполнить - 📖                                        |                                  |                        |                |            |                    |  |  |  |  |  |  |  |  |
| N               | Номенклатура                                                      | Характеристика                   | Серия                  | GTIN           | Количество | Упаковка, Ед. изм. |  |  |  |  |  |  |  |  |
| 1               | Yokohama Geolandar A/T G015                                       | <характеристики не используются> | <серия не указывается> | <не требуется> | 1,000      | шт                 |  |  |  |  |  |  |  |  |
|                 |                                                                   |                                  |                        |                |            |                    |  |  |  |  |  |  |  |  |

## Не нашли что искали?

Задать вопрос в техническую поддержку